# **11** E-mailing avancé

Si vous avez besoin de fonctionnalités plus avancées pour gérer vos e-mailings depuis Dolibarr, vous pouvez recourir au module additionnel *Mailchimp pour Dolibarr*, destiné à la synchronisation des contacts et l'envoi d'e-mails en masse. *Mailchimp pour Dolibarr* nécessite une connaissance préalable de l'envoi d'e-mailings avec mailchimp.com et une bonne compréhension de son fonctionnement.

La synchronisation des données entre Mailchimp et Dolibarr fonctionne sur le mode opératoire suivant :

- 1. Initialisation de la campagne dans Dolibarr.
- 2. Sélection des destinataires par ajout dans Dolibarr.
- Synchronisation des destinataires divergeants ou création d'une nouvelle liste dans Mailchimp depuis Dolibarr ou encore reprise des destinataires d'une liste existante depuis Mailchimp vers Dolibarr.
- 4. Transfert de la campagne dans Mailchimp.
- 5. Modification du corps de l'e-mail dans Mailchimp.
- 6. Envoi de la campagne depuis Dolibarr via Mailchimp.
- 7. Récupération des informations des destinataires dans Dolibarr depuis Mailchimp : statut d'envoi, réception, lecture, désinscription, etc.

## 11.1. Paramétrer le module Mailchimp

Une fois le module Mailchimp installé, activez-le dans la liste des modules et ouvrez sa page de paramétrage avec l'icône 🌣 en bout de ligne. Vous devrez y renseigner la clé API Mailchimp : le connecteur en a besoin pour établir une communication avec Dolibarr.

#### Figure 11.1 : Paramétrage de Mailchimp pour Dolibarr

| Configu                                                                     | ration du module MailChimp                                                                                                    |                                                                    |                                               | Retour liste des modules |
|-----------------------------------------------------------------------------|----------------------------------------------------------------------------------------------------|--------------------------------------------------------------------|-----------------------------------------------|--------------------------|
| C MailChimp                                                                 | Configuration du module MailChimp                                                                                                    | Å propos                                                           |                                               |                          |
| MallChimp est u<br>nternet Requis<br>Pour plus d'infor<br>Pour voir vos ide | n service gratuit d'envol d'emails<br>mations, consultez le site de MailChimp.<br>ntifiants . Mon compte MailChimp                            |                                                                    |                                               |                          |
| Nom                                                                         |                                                                                                    | Valeu                                                              |                                               |                          |
| Serveur SMTP                                                                | MailChimp                                                                                                    | smtp                                                               | nandrillapp.com                               | Ø                        |
| Port serveur SMTP MailChimp                                                 |                                                                                                    |                                                                    |                                               | 0                        |
| Utilisateur MailChimp (Email/login)                                         |                                                                                                    |                                                                    | inication@votre-c                             | 8                        |
| Clé API MailChimp (Clé secrète)                                             |                                                                                                    |                                                                    |                                               | u                        |
| CIÉ API Mandri                                                              |                                                                                                    |                                                                    |                                               | 8                        |
| Utiliser TLS po                                                             | ur MailChimp                                                                                                    | Non                                                                | ×                                             | Ω.                       |
| Nombre maxim                                                                | um de listes parcourues                                                                                                    | 100                                                                |                                               | U.                       |
| Émetteur pour                                                               | envoi emails automatiques                                                                                                    | comm                                                               | unication@votre-{                             | *                        |
|                                                                             |                                                                                                    |                                                                    | ENREGISTRER                                   |                          |
| La configuration                                                            | on actuelle (Configuration email) sera sauv<br>r la configuration d'origine il vous suffit de e                                               | regardée lors de l'activation de<br>désactiver le module par ce bo | ette option.<br>on.                           |                          |
| Tous les emails                                                             | seront envoyés par MailChimp                                                                                                    |                                                                    |                                               |                          |
| Vlez ici : Config                                                           | uration email pour tester votre configuratio                                                                                                  | n                                                                  |                                               |                          |
| La configuration                                                            | on email de Dolibarr n'est pas affectée, le r                                                                                                 | module ne servira qu'à alimente                                    | synchroniser vos listes et segments MallChimp |                          |
| Tous vos email<br>de Dolibarr.                                              | s continueront de partir via le SMTP défini                                                                                                   | dans la configuration                                              | D                                             |                          |
| Activer le stock<br>données de Do<br>données et raio                        | age de l'historique de l'activité des contact<br>libarr. Attention cela peux augmenter la ta<br>entir la mise à jour des statut des destinata | ts dans la base de<br>ille de votre base de<br>irres.              | Ø                                             |                          |
| Cacher les acti<br>onglet mailchin                                          | vités des contacts en fonction des campag<br>np) : permet un chargement plus rapide de                                                        | nes (fiche contact,<br>la page                                     | D                                             |                          |

Le connecteur Mailchimp nécessite l'enregistrement des informations de connexion à Mailchimp : votre identifiant et votre clé API, que vous trouverez dans la rubrique EXTRA de votre compte sur mailchimp.com (MON COMPTE MAILCHIMP > EXTRAS > CLÉ API), ainsi que des informations techniques (serveur, port, TLS, etc.) que vous pourrez trouver dans les pages d'information liées à votre compte Mailchimp.

La bonne communication entre Dolibarr et votre compte Mailchimp par l'intermédiaire de votre clé API nécessite l'activation des e-mails transactionnels par les services de mailchimp.com. Si besoin, rapprochez-vous des équipes de support Mailchimp.

**Note** > Les services de Mailchimp utilisent les serveurs Mandrill comme plateforme d'envoi des campagnes e-mailing. Si vous avez souscrit aux services de Mandrill, il sera nécessaire d'enregistrer votre CLÉ API MANDRILL dans la configuration du module pour permettre l'envoi de votre campagne e-mailing. Dans le cas contraire, le module vous servira uniquement pour synchroniser vos listes d'envoi entre vos contacts Dolibarr et vos segments de listes Mailchimp, et mettre en page vos e-mailings de manière plus élaborée.

Figure 11.2 : Page de gestion des clés API de Mailchimp

|                                                            | billing Cxtras Cintegration                   | 15                                                                                                    |                               |         |        |  |  |
|------------------------------------------------------------|-----------------------------------------------|----------------------------------------------------------------------------------------------------|-------------------------------|---------|--------|--|--|
| API keys                                                   |                                               |                                                                                                    |                               |         |        |  |  |
| About the API                                              |                                               |                                                                                                    | Developing an app?            |         |        |  |  |
| The Mailchimp API makes it features into other application | easy for programmers to integrate Mai<br>ons. | Writing your own application that requires access to other Malichimp users'<br>accounts? Check out our <u>OAuth2 API documentation</u> , then register your app. |                               |         |        |  |  |
| Read The API Documentation                                 | 1                                             |                                                                                                    | Register And Manage Your Apps |         |        |  |  |
|                                                            |                                               |                                                                                                    | n                             |         |        |  |  |
| API keys provide full access<br>keeping API keys secure.   | to your Mailchimp account, so keep th         | em safe. <u>Tips c</u>                                                                                                    |                               |         |        |  |  |
| API keys provide full access<br>keeping API keys secure.   | to your Mailchimp account, so keep th<br>User | em safe. <u>Tips c</u><br>Label                                                                                                    | API key                       | QR Code | Status |  |  |

Le paramétrage LES EMAILS SERONT ENVOYÉS PAR MAILCHIMP, activable avec le bouton (), détermine si l'e-mailing sera envoyé depuis votre serveur ou les serveurs Mailchimp.

**Attention** > Si ce paramétrage est désactivé, votre campagne e-mailing sera envoyée par votre propre serveur. Vous ne bénéficierez que de la mise en forme du corps de l'e-mailing, mais pas des serveurs d'envoi de Mailchimp.

Enfin, les paramètres ACTIVER LE STOCKAGE DE L'HISTORIQUE DE L'ACTIVITÉ DES CONTACTS DANS LA BASE DE DONNÉES DE DOLIBARR et CACHER LES ACTIVITÉS DES CONTACTS EN FONCTION DES CAMPA-GNES permettent de synchroniser dans Dolibarr différentes informations d'activité sur les contacts au sujet des campagnes dont ils ont été destinataires. Ce sont des informations précieuses, mais qui pourraient nécessiter beaucoup de puissance de votre serveur et ralentir l'affichages des pages concernées.

### 11.2. Accéder aux fonctionnalités de Mailchimp

Les fonctionnalités du module Mailchimp sont accessibles depuis le menu principal, onglet MAILCHIMP, et les entrées de menu secondaire liées.

Figure 11.3 : Page d'accueil du module Mailchimp

| D Accuei                                                                                                 | Tiers | Produits | Services (                                                        | Commerce                                                            | Facturation   Paiemer                                                                                |                                                                               | s Comptabilité                                            | CRH                        | Documents      | di Agenda | پ<br>Outils | MailChimp  | PdV        | PdV       |            | <b>m</b> 1 | - 1        | John v  | 80 |
|----------------------------------------------------------------------------------------------------|-------|----------|-------------------------------------------------------------------|---------------------------------------------------------------------|----------------------------------------------------------------------------------------------------|-------------------------------------------------------------------------------|-----------------------------------------------------------|----------------------------|----------------|-----------|-------------|------------|------------|-----------|------------|------------|------------|---------|----|
| Rechercher   Marque-pages  MalChimp Liste de destinataires Mail Nouvel emailing Liste des campagnes Dolb |       |          | Pour créer<br>Pour créer<br>Vous pouv<br>ou<br>après avoir<br>Can | une campa<br>une liste, n<br>ez trouver u<br>r créé un er<br>npagne | igne MailChimp, vous<br>endoz-vous sur MailCi<br>an assistant sur l'ongle<br>nailing Dolbarr et cibi | avez besoins de dér<br>limp,<br>it Référence de Fict<br>è des destinataires s | inir une liste/se<br>ne produit/serv<br>ur l'onglet MailC | gment de<br>Ice.<br>:himp. | destinataires. |           |             |            |            |           |            |            |            |         |    |
|                                                                                                    |       | c        | ampagne                                                           |                                                                     |                                                                                                    | Campagne Dolibarr liée                                                        |                                                           |                            |                |           |             |            | État       |           |            |            |            |         |    |
|                                                                                                    |       | 1        | Fall 2015 ca                                                      | mpaign                                                              |                                                                                                    |                                                                               |                                                           |                            |                |           |             |            |            | Ø         | Enrogistré | ie         |            |         |    |
|                                                                                                    |       | (        | Description                                                       |                                                                     |                                                                                                    |                                                                               |                                                           |                            |                |           |             | Ø          | Enregistré | ie        |            |            |            |         |    |
|                                                                                                    |       | 0        | campagne automne 2015                                             |                                                                     |                                                                                                    |                                                                               |                                                           |                            |                |           |             |            |            |           | Envoyée    |            |            |         |    |
|                                                                                                    |       |          |                                                                   |                                                                     |                                                                                                    |                                                                               | MET                                                       | TRE À JO                   | OUR LE STAT    | UT DES DI | ESTINAT/    | IRES DOLIB | ARR DEPU   | JIS MAILC | HIMP PC    | OUR TOUT   | TES LES C. | AMPAGNI | ES |

La page d'accueil présente la liste des e-mailings enregistrés dans Mailchimp et un bouton pour METTRE À JOUR LE STATUT DES DESTINATAIRES DOLIBARR DEPUIS MAILCHIMP POUR TOUS LES E-MAILINGS. Ce bouton met à jour les informations de tous les contacts de toutes les campagnes e-mailing envoyées (statut de lecture, d'ouverture, désinscription, etc.).

Attention > L'action de mise à jour peut être longue et mobiliser toute la puissance de votre serveur et dépasser le temps maximum d'exécution du traitement de l'action. Utilisez plutôt le bouton disponible sur chacune des fiches des campagnes e-mailings. Voir Section 11.6, Envoyer et suivre une campagne e-mailing.

# **11.3.** Créer et alimenter ses listes de destinataires depuis Dolibarr

L'entrée de menu secondaire LISTE DE DESTINATAIRES MAILCHIMP affiche les listes existantes dans Mailchimp. Leur libellé contient un lien vers leur source sur mailchimp.com.

#### Alimenter une liste de Mailchimp depuis Dolibarr

Les fiches de vos contacts présentent un onglet MAILCHIMP. En bas de page de cet onglet, vous trouverez un affichage de vos listes. Ajoutez (ou supprimez) rapidement le contact d'une liste avec les boutons let d'alsponibles pour chacune d'elles. La synchronisation vers vos listes Mailchimp sera effectuée automatiquement et en temps réel.